## How to Retreive Your Unofficial/Official Transcript

Step 1: Log into your HCC student account. You will be directed to your Student Homepage.

| Houston Community College                                  |  |  |  |
|------------------------------------------------------------|--|--|--|
| Student System Sign In                                     |  |  |  |
| User ID<br>                                                |  |  |  |
| mary.rodriguez8                                            |  |  |  |
| Password                                                   |  |  |  |
|                                                            |  |  |  |
| Sign In                                                    |  |  |  |
| First Time or Forgot My User ID   Help   Reset My Password |  |  |  |

## Step 2: Click on "Academic Records:

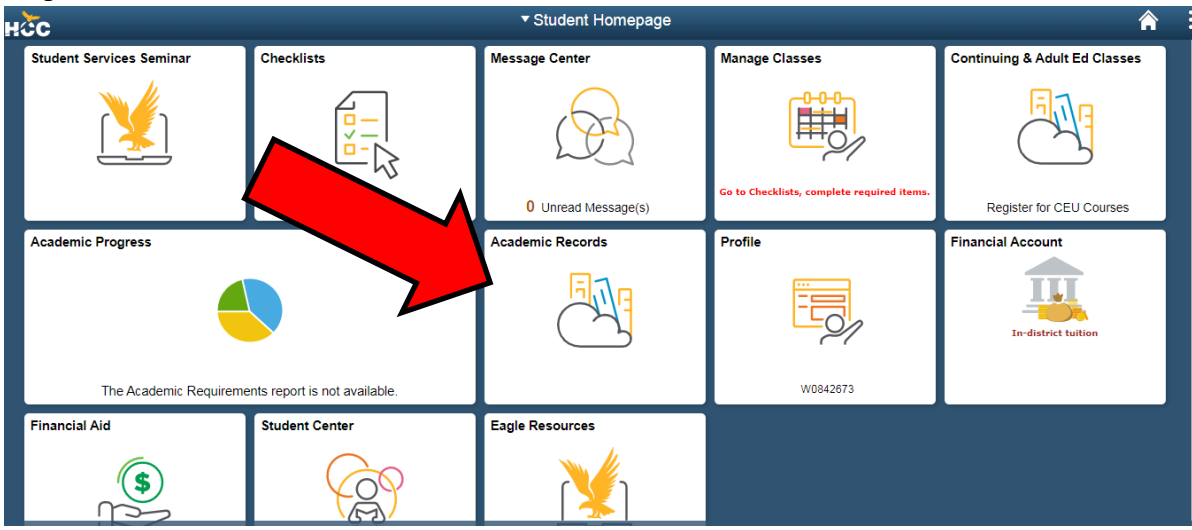

## Step 3: Click on "View Unofficial Transcript"

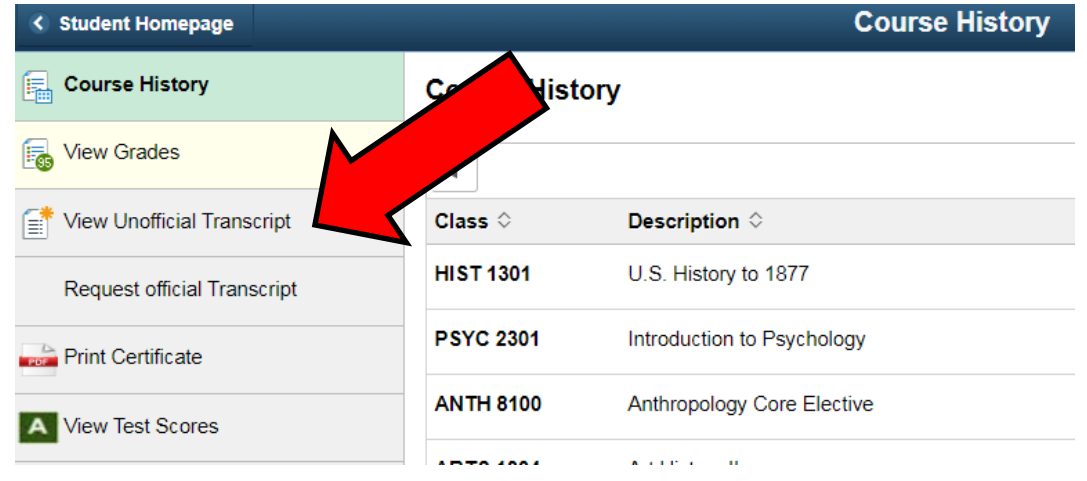

Step 4: Click on the green Submit button

| <ul> <li>Student Homepage</li> </ul> | View Unofficial Transci                                                 | ript 🎓                    | : |  |
|--------------------------------------|-------------------------------------------------------------------------|---------------------------|---|--|
| Houston Community College System     |                                                                         |                           |   |  |
| Course History                       | View Report                                                             | View All Requested Foorts |   |  |
| For View Grades                      | New Request                                                             | Submit                    |   |  |
| 📑 View Unofficial Transcript         | Unofficial •                                                            |                           |   |  |
| Request official Transcript          | Information For Students                                                | *                         |   |  |
| Print Certificate                    | To view reports, your device should allow popups and have a PDF viewer. |                           |   |  |
| A View Test Scores                   |                                                                         |                           |   |  |
| A Smarter Measure DE Assesment       |                                                                         |                           |   |  |
| Print Acceptance Letter              |                                                                         |                           |   |  |

Step 5: Your unofficial transcript with all your course history will populate. You will have access to save the document or print the document for your records.

Please note that every dual credit student with a course history will need to have an **official transcript sent to the institutions they are applying to** along with scholarship applications if required. This will allow your credits to be transferred to those institutions.

To do so you will need to follow the above steps and instead of clicking on "View Unofficial Transcript" you will click on "Request Official Transcript"

Please refer to the document titled *Official Transcript Options* for your preferred delivery method and note that fees may be required.

## \*\*\*TIP FROM THS COUNSELING OFFICE:

You an also go through the HCC website at https://www.hccs.edu/resources-for/current-students/transcripts/ to request or send an HCC transcript to your high school or institution. Be sure to have the specific email or destination information needed to complete this part.

THS Registrars' office is who should receive your transcripts for all dual credit courses you take toward your THS credits and their information is located on the THS website under Campus-->Registrars office.